#### Encendiendo

Una vez puesta la batería y el alimentador (ver guía de instalación rápida), presione la tecla 🕉, el monitor se activará (si no se toca ninguna tecla, el monitor se apagará pasados 15 segundos).

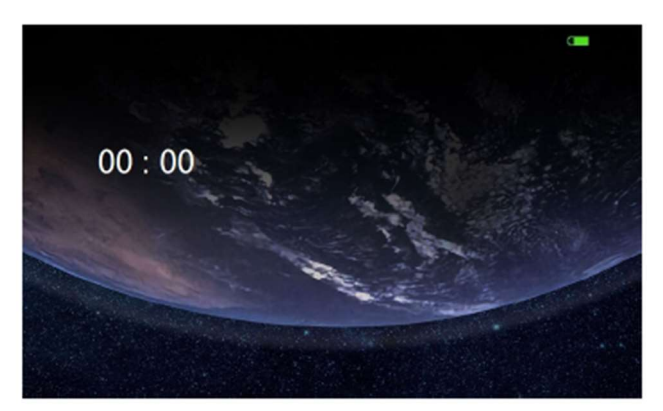

Al encenderse el monitor, observará un símbolo verde en el ángulo superior derecho del mismo, que indica el estado de la batería

Nota: Cuando la energía de la batería del monitor interior es insuficiente, mostrará un icono de indicación emitirá un tono de advertencia.

### Ajustes:

Presione 🙆 en el monitor interior, luego el sistema entrará en la siguiente interfaz:

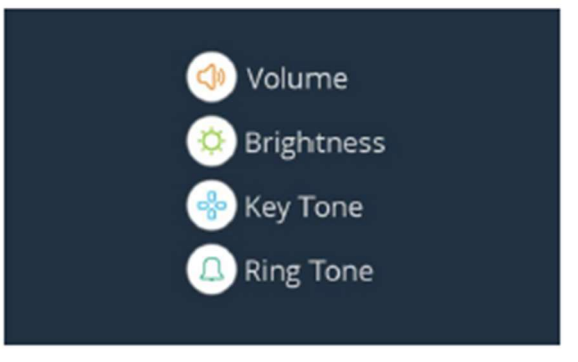

Nota: la interfaz viene programada desde fábrica con el idioma " inglés ", en el siguiente capítulo le mostraremos como puede cambiarlo

presionando la tecla Abajo 🗸 del cursor situado al lado del altavoz del monitor, irá pasando de una opción a otra e irá cambiado de pantalla para poder ir a cualquiera de las posibles opciones de configuración:

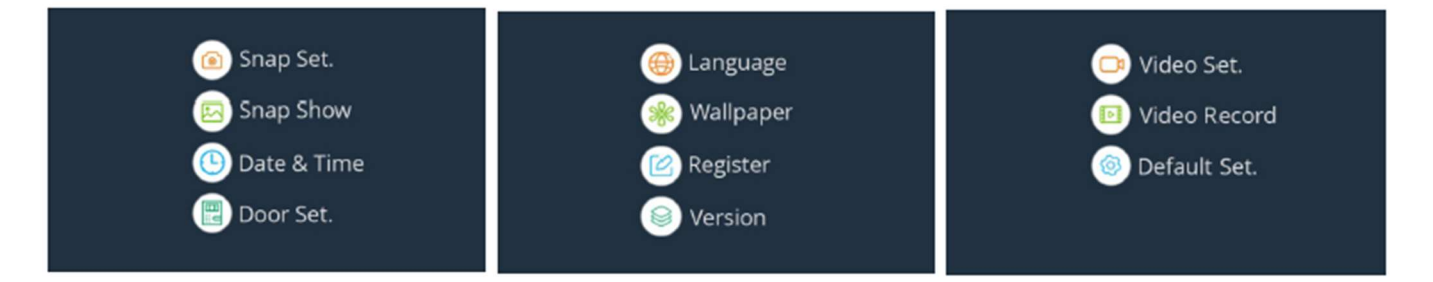

## Capítulo 1: Idioma:

Presione O en el monitor interior, seguidamente presionando la tecla Abajo  $\nabla$  del cursor situado al lado del altavoz del monitor, irá pasando de una opción a otra. Cuando llegue a la opción "Languaje" pulse OK

| 🛞 Language 🗕 | → La       | ingua | ge           |
|--------------|------------|-------|--------------|
| 🌸 Wallpaper  | 0:English  | 0     | 1:Nederlands |
| Register     | 2:Polski   |       | 3:Deutsch    |
|              | 4:Français |       | 5:Italiano   |
| Version      | 6:Español  |       | 7:Português  |
| Version      | 8:Русский  |       | 9:Türk       |

Presione Arriba △ o Abajo ▽ para elegir el idioma correspondiente (O significa Inglés, 1 significa holandés, 2 significa polaco, 3 significa alemán, 4 significa francés, 5 significa italiano, 6 significa portugués, "7" significa español, 8 significa ruso, 9 significa turco).

2. Presione <sup>(OK)</sup> para guardar la configuración y volver al menú anterior.

## Capítulo 2: Volumen

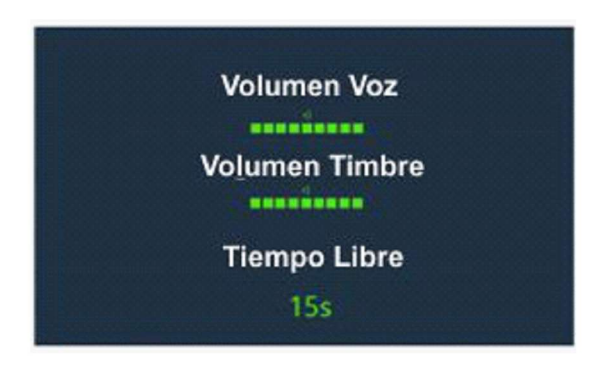

Esta función le permite ajustar el volumen (9 niveles son ajustables) durante una llamada.

1. Presione Arriba  $\Delta$  o Abajo abla para elegir el menú "Volumen", luego presione el botón en monitor interior.

2. Presione Arriba<sup>△</sup> o Abajo <sup>♥</sup> para elegir el volumen de conversación (9 niveles son ajustables), y presione Izquierda <sup>♥</sup> o Derecha <sup>♥</sup> para ajustar.

3. Presione Arriba  $\triangle$  o Abajo  $\nabla$  para elegir el volumen del tono de llamada (9 niveles son ajustables), y presione Izquierda  $\triangleleft$  o Derecha  $\triangleright$  para ajustar.

4. Para configurar el tiempo de timbre, puede presionar Arriba  $\Delta$ o Abajo abla para elegir Timbre. El tiempo (se

pueden seleccionar de 1 a 30 segundos) y presione Izquierda  $\triangleleft$  o Derecha  $\triangleright$  para ajustar.

5. Al configurar el tiempo de timbre en 0s, el monitor interior está en silencio.

6. Presione  $\bigotimes$  para guardar la configuración y volver al menú anterior.

Nota: También puede presionar la tecla Izquierda  $\triangleleft$  o Derecha  $\triangleright$  para ajustar el volumen del tono de llamada en el modo de espera.

## Capítulo 3: Brillo.

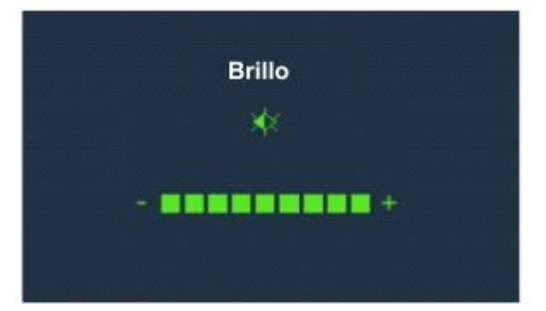

Esta función le permite ajustar el brillo (9 niveles son ajustables).

1. Presione Arriba △ o Abajo ♡ para elegir el menú "Brillo", luego presione .

3. Presione <sup>OK</sup> para guardar la configuración y volver al menú anterior.

Nota: También puede presionar la tecla Arriba  $\Delta$ o Abajo ablapara ajustar el nivel de brillo en el modo de espera.

## Capítulo 4: Tono de tecla

| Sonido delTecl | ado |
|----------------|-----|
| ON             |     |
| OFF            |     |
|                |     |
|                |     |

Cuando se pulsa la tecla, el monitor interior lo reconoce con una tecla tono. El tono de tecla se puede desactivar. En ciertas condiciones de error, habrá un Tono de advertencia cuando se presiona una tecla incorrecta.

1. Presione Arriba igta o Abajo oldsymbol 
abla para elegir el menú "Tono de tecla", luego presione 🞯

2. Presione Arriba 🛆 o Abajo 🗸 para elegir Encendido o Apagado para habilitar o deshabilitar la función.

3. Presione 0 para guardar la configuración y volver al menú anterior.

## Capítulo 5: Tono de llamada

Tono de LLamada Tono de LLamada 1 Tono de LLamada 2 Tono de LLamada 3 Esta función le permite cambiar el tono de timbre del monitor interior (Hay hay tres tonos de llamada para su selección).

1. Presione Arriba  $\Delta$  o Abajo abla para elegir el menú "Tono de timbre", luego presione el para confirmar .

2. Presione Arriba  $\triangle$  o Abajo  $\nabla$  para seleccionar el tono de llamada. Cada vez que presiona Arriba  $\triangle$  o Abajo  $\nabla$ , el monitor interior suena con el volumen seleccionado.

3. Presione <sup>(0)</sup> para guardar la configuración y volver al menú anterior.

# Capítulo 6: Configuración foto.

| Auto Foto |  |
|-----------|--|
| ON        |  |
| OFF       |  |
|           |  |
|           |  |

1. Presione Arriba  $oldsymbol{\Delta}$  o Abajo  $oldsymbol{
abla}$  para elegir "Configuración instantánea". menú, luego presione 🔍

2. Presione Arriba 🛆 o Abajo \nabla para elegir Encendido o Apagado para habilitar o deshabilitar la función.

3. Presione 🞯 para guardar la configuración y volver al menú anterior.

Con este Auto Snap On, la cámara tomará una foto del visitante automáticamente cuando el visitante presiona el botón Llamar en la cámara de la puerta. Puedes comprobar esta foto fácilmente en el monitor interior.

## Notas:

1. Durante la conversación, si presiona la tecla Instantánea, la cámara puede tome una foto del visitante y guárdela en el monitor interior.

2. Durante el monitoreo, si presiona la tecla Instantánea, la cámara puede tome una foto de la vista y guárdela en el monitor interior.

3. Se pueden almacenar hasta 75 fotos en el monitor. Los anteriores serán eliminado automáticamente si las fotos son más de 75 piezas en el interior monitor.

## Capítulo 7: Archivo de fotos

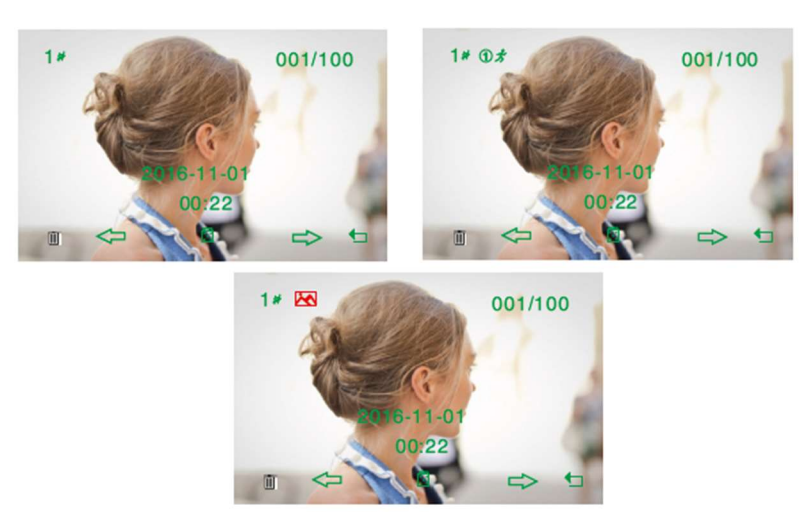

Puede ver o eliminar fotos grabadas en este menú. Número de estación de puerta, El ícono de llamada perdida o el ícono PIR de la cámara de la puerta se mostrarán en la parte superior de fotos correspondientemente.

1. Presione Arriba △ o Abajo ♡ para elegir el menú "Snap Show"

2. Presione 🤎 y presione Izquierda 🗸 o Derecha 🕨 para ver las imágenes.

3. Para eliminar la foto, presione Izquierda \land o Derecha ኦ para elegir la foto y entonces presione 👀. La pantalla

mostrará "**III**?". Presione para <sup>(0)</sup> confirmar.

4. Este icono significa Eliminar todo. Al presionar la tecla Desbloquear, el sistema le indicará si eliminar todas las fotos. Presione OK para borrar y presione Regresar a salida.

5. Después de un tono de advertencia, mostrará la siguiente foto.

6. Presione 🕲 para volver al menú anterior.

# Capítulo 8: Fecha Hora

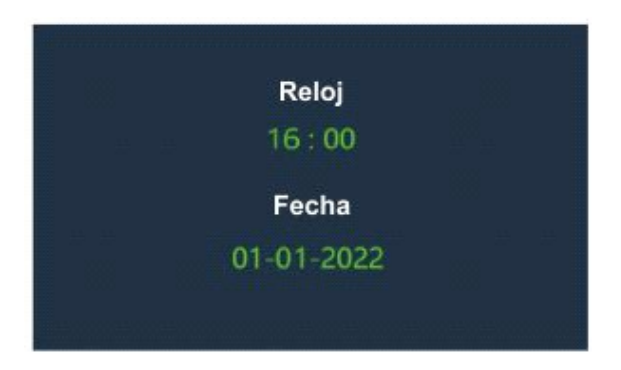

1. Presione Arriba  $\Delta$  o Abajo abla para elegir el menú "Fecha y hora", luego presione para Seleccionar.

2. Para configurar la hora, puede presionar Izquierda 🗸 o Derecha ኦ para elegir la Hora o Minuto y presione Arriba o Abajo para ajustar.

3. Para seleccionar la fecha, puede presionar Izquierda 🗸 o Derecha 🕨 para elegir el Año o el Mes o la Fecha, y presione Arriba o Abajo para ajustar.

4. Presione <sup>(OK)</sup> para guardar la configuración y volver al menú anterior.

## Notas:

1. Utilice el sistema de 24 horas como formato de hora y DD-MM-AAAA como formato de fecha.

2. La fecha y la hora deben configurarse con anticipación para garantizar que la hora que se muestra en el monitor interior es correcto.

3. Después de reemplazar la batería, configure la hora y la fecha nuevamente.

4. El orden de configuración de Fecha y Hora es Hora-Minuto-Año-Mes-Fecha.

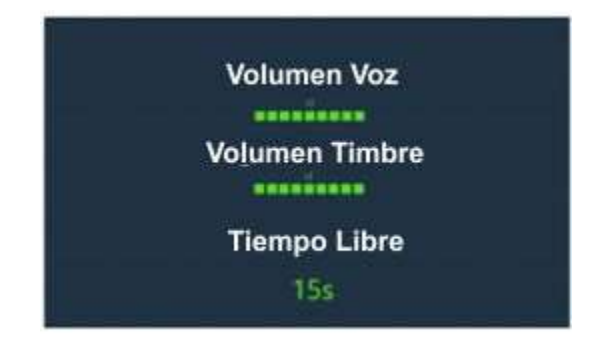

1. Presione Arriba igta o Abajo igta para elegir "Config cerr". menú, luego presione  $^{(06)}$  .

2. Para ajustar el volumen de la cámara de la puerta, puede presionar Arriba △ o Abajo ▽ para elegir (9 niveles son ajustables), y presione Izquierda ⊲ o Derecha ▷ para ajustar.

3. Para configurar el tiempo de timbre, puede presionar Arriba △ o Abajo ▽ para elegir Timbre. Tiempo (se pueden seleccionar de 1 a 15 segundos. Cuando se conectan dos monitores interiores a una cámara de puerta, si el tiempo

establecido en dos monitores de interior es diferente, el tiempo está sujeto al más corto), y presione Izquierda 🔾 o

# Derecha Dpara ajustar.

4. Si configura el tiempo de timbre en Os, la estación de puerta no emitirá ningún sonido cuando se presiona el botón de llamada.

5. Si desea configurar el tiempo de desbloqueo, puede presionar Arriba  $^{\Delta}$  o Abajo abla para elegir el Tiempo de

desbloqueo (se pueden seleccionar de 1 a 9 segundos) y presione Izquierda 🤇 o Derecha 오 para ajustar.

6. Presione para guardar la configuración y volver al menú anterior.

Nota: Cuando se conectan dos monitores interiores a una cámara de puerta, la configuración de estos dos monitores interiores debe ser la misma.

# Capítulo 10: Estilo de Interfaz

En esta opción, puede elegir diferentes fondos de pantalla.

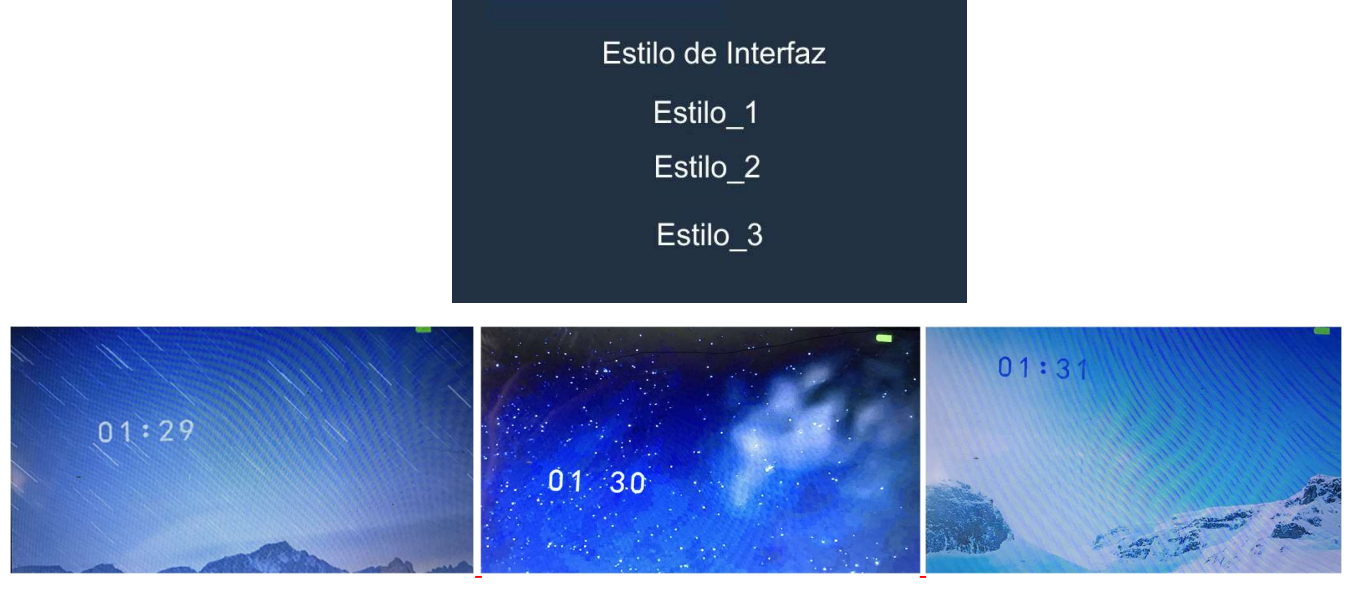

Estilo\_1

Estilo\_2

Estilo\_3

#### Capítulo 11: Registro:

El monitor está preparado para funcionar con un máximo de dos Vídeoporteros, para lo que es necesario sincronizarlo con estos. La configuración de fábrica no está asociada a ningún Vídeoportero

Cuando entre en este apartado verá la siguiente pantalla:

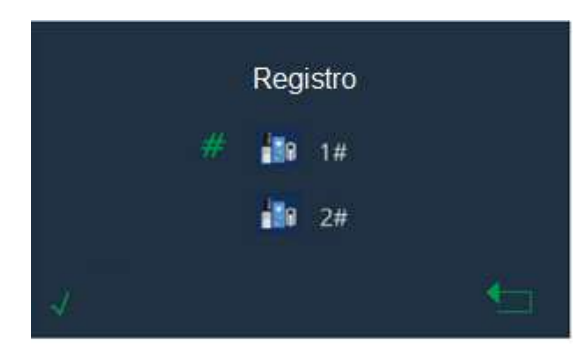

Para poder efectuar el registro con el Vídeo portero, proceda de la siguiente forma:

1. En primer lugar, presione sobre el botón que se encuentra situado en el agujero que hay sobre el símbolo " que se encuentra dentro del alojamiento de las pilas, y manténgalo pulsado durante unos segundos hasta que el Vídeo portero de un tono de indicación.

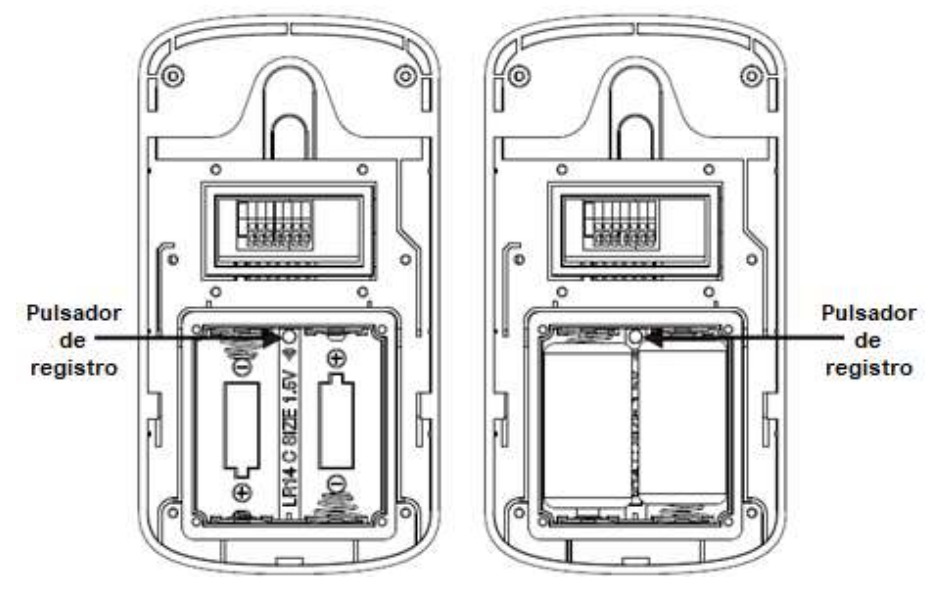

2. A continuación, pulse  $\bigotimes$  en el monitor interior, seguidamente con la tecla  $\nabla$  seleccione el menú "Registrar" y pulse  $\bigotimes$ , le aparecerá una pantalla en la que vendrá con una marca verde # a la izquierda el Vídeoportero marcado como 1#, pulse  $\bigotimes$ , a los pocos segundos oirá un pitido que indica que ambos aparatos de han sincronizado Nota Importante: Desde el momento en que haya pulsado en el vídeo portero el pulsador de registro y oiga el sonido en el mismo, dispondrá de un máximo de 60"" para efectuar la sincronización en el monitor

Una vez que quedan sincronizados, la pantalla se presentará de la siguiente manera:

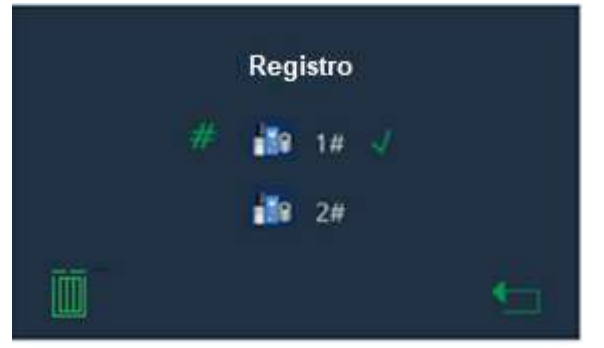

La marca verde al lado del 1# Indica que el Vídeoportero está sincronizado correctamente

3. Si desea eliminar el registro, puede presionar 🞯 . La pantalla mostrará:

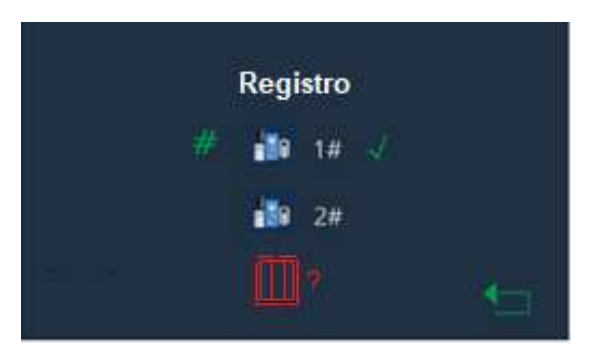

Vuelva a presionar <sup>(K)</sup>para confirmar. Pulse <sup>(S)</sup>para volver a la página de inicio.

**Nota:** de acuerdo con el procedimiento anterior, si en algún momento necesita saber si hay algún Vídeoportero registrado, presione en el monitor la tecla 😟 y seguidamente seleccione el menú Registrar

## Notas:

El producto puede admitir máx. 2 cámaras de puerta y 2 monitores de interior.

## Capítulo 12: Versión

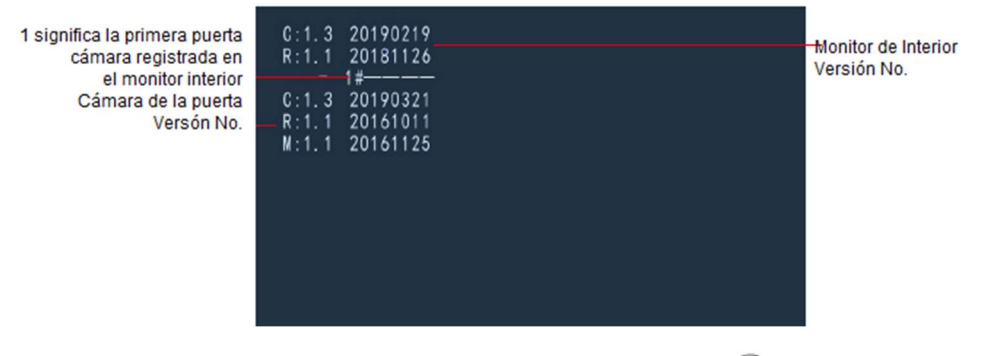

Presione Arriba △ o Abajo ▽ para elegir el menú "Versión", luego presione Puede verificar la versión del software en él. Capítulo 13: Configuración Vídeos

| Auto Grabación de Vídeo |  |
|-------------------------|--|
| ON                      |  |
| OFF                     |  |
|                         |  |

1. Presione Arriba 🛆 o Abajo \nabla para elegir "Configuración de Vídeos", luego presione 🎯 para Seleccionar .

2. Presione Arriba  $\Delta$  o Abajo abla para elegir Encendido o Apagado para habilitar o deshabilitar la función.

3. Presione 0 para guardar la configuración y volver al menú anterior.

Con esta grabación automática de video activada, la cámara grabará el video del visitante automáticamente cuando el visitante presiona el botón de llamar en el Vídeoportero.

Puede ver este registro fácilmente en el monitor interior.

## Notas:

 Durante la conversación/monitoreo, la cámara puede grabar el video de visitante y guardarlo en el monitor interior siempre que tenga instalada una tarjeta SD. En estas grabaciones no se guarda el audio
 El tiempo más largo para la grabación de video es de 75 segundos.

### Capítulo 13: Grabación de vídeo

1. Presione Arriba △ o ▽ Abajo para elegir "Grabar video" en el menú, luego presione <sup>(OK)</sup> para Seleccionar. Es necesario insertar una tarjeta SD; de lo contrario, aparecerá " SD Card no insertada. Cuando se inserta la tarjeta SD, la esquina superior derecha de la aparecerá el logo **■■**.

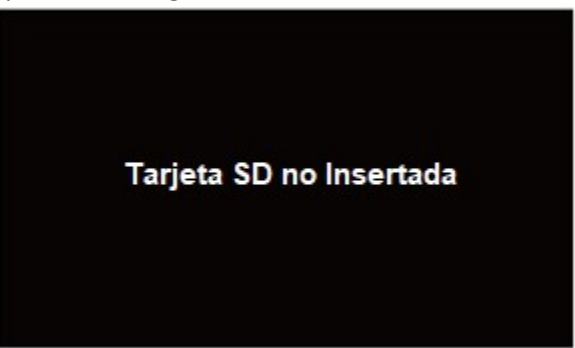

Puede ver o eliminar la grabación de video en este menú.

- 1. Presione Arriba <sup>△</sup> o Abajo <sup>▽</sup> para elegir el menú "Ver registro".
- 2. Presione <sup>OK</sup> y presione Arriba <sup>△</sup> o Abajo <sup>▽</sup> para ver los registros.
- 3. Para eliminar el registro, use Arriba 🛆 o Abajo 🔽 para elegirlo y luego presione 🔍 . La pantalla mostrará
- " 📺 ? ". Presione 🎯 para confirmar.

4. Este icono significa Eliminar todo. Al presionar **a**, el sistema le preguntará si quiere borrar todos los registros. Presione OK para borrar y presione Return para salir.

5. Después de un tono de advertencia, mostrará la siguiente vista.

6. Presione 🙆 para volver al menú anterior.

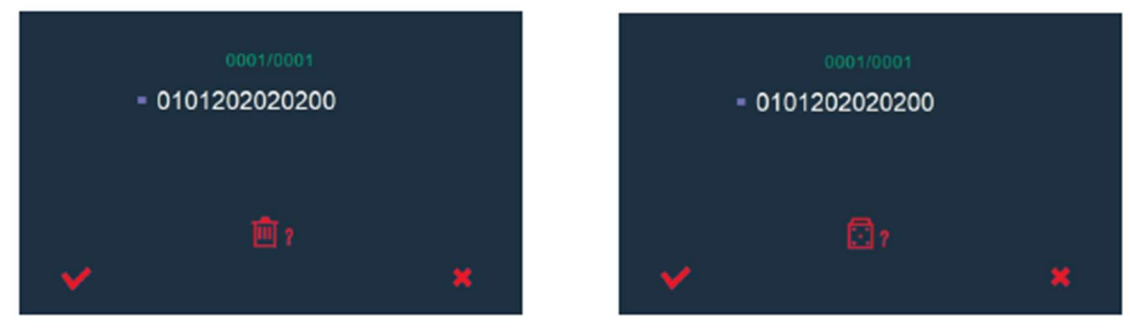

#### Capítulo 14: Reset

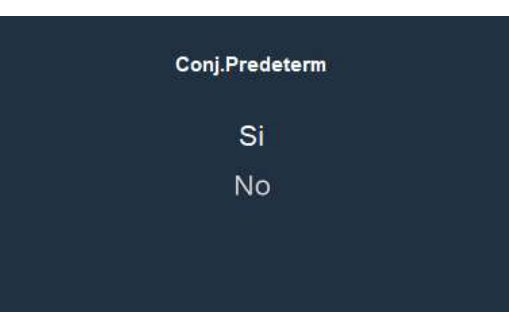

Esta función le permite restablecer el monitor interior a los valores predeterminados de fábrica.

- 1. Presione Arriba  $\Delta$  o Abajo abla para elegir "Configuración predeterminada". menú, luego presione .
- 2. Presione Arriba  $^{\Delta}$  o Abajo  $\nabla$  para elegir SÍ o NO para habilitar o deshabilitar la función  $^{(0)}$  .

3. Presione 🞯 para guardar la configuración y volver al menú anterior.

Nota: Si restablece el monitor interior, todas las configuraciones volverán a la predeterminado de fábrica. Resultado: Después de reiniciar, el monitor interior volverá al modo de espera.